## **INSTRUCTIUNI DE UTILIZARE**

#### Instalarea unitatii de stocare

La prima utilizare, va rugam sa instalati unitatea de stocare.

#### Controlul de la distanta al dispozitivului:

Puteti controla in timp real dispozitivul astfel:

- 1. prin software-ul CMS dedicat, compatibil cu Windows
- 2. prin Internet Explorer:

NOTA: Pentru accesare via Internet Explorer trebuie sa instalati plug-in-ul ActiveX. Setati nivelul de securitate al browser-ului: [Internet options] -> [Security] -> [Custom level] -> [ActiveX] (click Enable la toate optiunile).

3. prin aplicatia dedicata XMEye compatibila cu iOS, Android.

#### Autentificarea in sistem

Dupa pornirea dispozitivului, autentificati-va in sistem.

Implicit, utilizator **admin**, fara parola. Daca parola este introdusa gresit de 5 ori la rand, contul va fi blocat. Prin repornirea dispozitivului sau dupa o jumatate de ora, contul va fi deblocat automat. *Nota: Pentru securitatea sistemului Dvs. va rugam sa modificati parola dupa prima autentificare.* 

#### Meniul

Meniul include:

Meniul principal (Main menu), ghid rapid (Guide), Quick set (Setari rapide), Record Mode (Mod inegistrare), Playback (redare inregistrari), PTZ Control (Control Pan Tilt Zoom), High Speed PTZ (PTZ rapid), Color setting (Setari culoare), Output Adjust (Setari afisare), Logout (lesire din cont), Full screen (Ecran intreg).

#### MENIUL PRINCIPAL (MAIN MENU) Record (Inregistrare)

Operatiunile ce tin de inregistrare includ: Record config (configurare inregistrare), Playback (vizualizarea) si Backup (copia de siguranta).

#### Configurarea inregistrarii (Record config)

Accesati Main menu (Meniu principal) - Record (Inregistrare) - Record config (Configurare inregistrare)

#### Redare inregistrari (Playback)

Sunt doua metode prin care puteti reda fisierele inregistrate pe HDD-ul intern:

- Click dreapta pe ecran - Playback

- Click dreapta pe ecran - Main Menu (Meniu principal) - Record (Inregistrari) - Playback (Redare) Nota: HDD-ul intern de pe care doriti redarea inregistrarilor trebuie setat in modul citire-scriere.

#### Copie de siguranta a inregistrarilor (Backup)

NOTA: Memoria USB trebuie sa fie instalata in NVR inainte de a porni executia copiei de rezerva. Odata procedura executata, fisierul de rezerva creat poate fi redat individual.

#### **Detectie miscare (Motion detect)**

Cand sistemul detecteaza miscarea care atinge pragul de sensibilitate setat atunci va porni inregistrarea.

#### Setari retea (Network)

Selectati reteaua dorita si dati click pe butonul Set pentru a configura reteaua in mod avansat sau dati dublu click pe butonul Service pentru a configura parametrii.

#### Email

Daca alarma este pornita sau daca legaturile sunt realizate, sistemul va trimite un email cu informatii despre alarma si cu fotografii la adresa setata.

#### **FTP setup**

FTP devine activ doar cand alarma devine activa sau cand alarma realizeaza o captura de ecran pe care o trimite mai apoi prin intermediul serverului FTP.

#### Setari avansate (Advanced)

Meniul include: administrare HDD, cont utilizator, utilizatori online, setari iesiri video, automentenanta, intoarcerea la setarile din fabrica, actualizari, informatii despre dispozitiv, import/ export.

#### **REDARE FISIERE (PLAYBACK)**

Scurtatura pentru accesarea interfetei de redare a inregistrarilor.

Aceeasi interfata poate fi accesata intrand in Main menu (Meniu principal)- Record (Inregistrari) - Playback (Redare)

RO:

#### Declaratie UE de conformitate simplificata

SC ONLINESHOP SRL declara ca **NVR PNI House IP808** este in conformitate cu Directiva EMC 2014/30/EU. Textul integral al declarației UE de conformitate este disponibil la urmatoarea adresa de internet:

#### **INSTRUCTIONS FOR USE**

#### Installing the storage unit

At first use, please install the storage unit.

#### **Remote Device Control:**

You can real-time control the device as follows: 1. through dedicated CMS software, compatible with Windows 2. through Internet Explorer: NOTE: To access via Internet Explorer you must install the ActiveX plug-in. Set the browser security level: [Internet options] -> [Security] -> [Custom level] -> [ActiveX] (click Enable on all options).

3. through the dedicated XMEye-compatible app with iOS, Android.

#### Authentication in the system

After turning on your device, log in to your system.

By default, **admin** user without password. If your password is entered incorrectly 5 times in a row, your account will be blocked. By restarting your device or after half an hour, your account will be unlocked automatically.

Note: For the security of your system, please change your password after your first login.

#### Menu

The menu includes:

Main Menu, Quick Guide, Quick Set, Record Mode, Playback, PTZ Control, High Speed PTZ, High Speed PTZ, Color setting, Output Adjust, Logout, Full screen.

#### MAIN MENU

#### **Record (Registration)**

Recording operations include: Record config, Playback (view) and Backup (backup).

#### **Configuring Record (Record Config)**

Go to Main menu - Record - Record config (Configure registration)

#### Playback (Playback)

There are two ways you can play the recorded files on your internal HDD:

- Right click on the screen - Playback

- Right-click on the screen - Main Menu - Record - Playback -

Note: The internal HDD you want to play records should be set in read-write mode.

#### **Backup File Backup**

NOTE: The USB memory must be installed in the NVR before starting to run the backup. Once executed, the created backup file can be played back individually.

#### **Motion Detection**

When the system detects the movement that reaches the set sensitivity threshold then the recording will start.

#### **Network Settings**

Select the desired network and click the Set button to configure the network in advanced mode or double-click the Service button to configure the parameters.

#### E-mail

If the alarm is on or the connections are made, the system will send an email with alarm and photo information at the set address.

#### FTP setup

FTP becomes active only when the alarm becomes active or when the alarm makes a screen capture and then sends it through the FTP server.

#### **Advanced Settings**

The menu includes: HDD management, user account, online users, video output settings, self-maintenance, factory default settings, updates, device information, import / export.

#### PLAYBACK

Shortcut for accessing the record playback interface.

The same interface can be accessed by going into the Main menu - Record (Record) - Playback

EN:

#### EU simplified declaration of conformity

SC ONLINESHOP SRL declares that **NVR PNI House IP808** is in compliance with the Directive

EMC 2014/30 / EU. The full text of the EU declaration of conformity is available at the following Internet address:

#### **GEBRAUCHSANWEISUNG**

#### Speichereinheit installieren

Installieren Sie bei der ersten Verwendung die Speichereinheit.

#### **Remote-Gerätesteuerung:**

Sie können das Gerät in Echtzeit wie folgt steuern: 1. durch dedizierte CMS-Software, die mit Windows kompatibel ist 2. über den Internet Explorer: HINWEIS: Für den Zugriff über Internet Explorer müssen Sie das ActiveX-Plug-In installieren. Legen Sie die Sicherheitsstufe des Browsers fest: [Internetoptionen] -> [Sicherheit] -> [Stufe anpassen] -> [ActiveX] (klicken Sie in allen Optionen auf Aktivieren). 3. über die dedizierte XMEye-kompatible App mit iOS, Android.

## Authentifizierung im System

Melden Sie sich nach dem Einschalten Ihres Geräts bei Ihrem System an. Standardmäßig Admin-Benutzer ohne Kennwort. Wenn Sie Ihr Passwort fünfmal hintereinander falsch eingeben, wird Ihr Konto gesperrt. Wenn Sie Ihr Gerät neu starten oder nach einer halben Stunde, wird Ihr Konto automatisch entsperrt. Hinweis: Um die Sicherheit Ihres Systems zu gewährleisten, ändern Sie Ihr Passwort nach dem ersten Login.

#### Speisekarte

Das Menü beinhaltet:

Hauptmenü, Kurzanleitung, Schnelleinstellung, Aufnahmemodus, Wiedergabe, PTZ-Steuerung, Hochgeschwindigkeits-PTZ, Hochgeschwindigkeits-PTZ, Farbeinstellung, Ausgangseinstellung, Abmelden, Vollbild.

## HAUPTMENÜ

Aufzeichnung (Registrierung) Zu den Aufnahmevorgängen gehören: Aufnahme-Konfiguration, Wiedergabe (Ansicht) und Sicherung (Sicherung).

#### Datensatz konfigurieren (Record Config)

Gehen Sie zum Hauptmenü - Record - Record Config (Konfigurieren) Anmeldung)

## Wiedergabe (Wiedergabe)

Es gibt zwei Möglichkeiten, die aufgenommenen Dateien auf Ihrer internen Festplatte abzuspielen:

- Rechtsklick auf den Bildschirm - Wiedergabe

- Klicken Sie mit der rechten Maustaste auf den Bildschirm. - Hauptmenü - Aufnahme - Wiedergabe -

Hinweis: Die interne Festplatte, auf der Sie Datensätze abspielen möchten, sollte im Lese- und Schreibmodus eingestellt sein.

## Backup-Datei sichern

HINWEIS: Der USB-Speicher muss im NVR installiert sein, bevor Sie die Sicherung starten. Nach der Ausführung kann die erstellte Sicherungsdatei einzeln abgespielt werden.

## Bewegungserkennung

Wenn das System die Bewegung erkennt, die die eingestellte Empfindlichkeitsschwelle erreicht, beginnt die Aufzeichnung.

## Netzwerkeinstellungen

Wählen Sie das gewünschte Netzwerk aus und klicken Sie auf die Schaltfläche Set, um das Netzwerk im erweiterten Modus zu konfigurieren, oder doppelklicken Sie auf die Schaltfläche Service, um die Parameter zu konfigurieren.

## Email

Wenn der Alarm aktiviert ist oder Verbindungen hergestellt werden, sendet das System eine E-Mail mit

Alarm- und Fotoinformationen an der eingestellten Adresse.

## **FTP-Einrichtung**

FTP wird nur aktiv, wenn der Alarm aktiv wird oder wenn der Alarm eine Bildschirmaufnahme vornimmt und dann über den FTP-Server sendet.

## Erweiterte Einstellungen

Das Menü umfasst: Festplattenverwaltung, Benutzerkonto, Online-Benutzer, Einstellungen für die Videoausgabe, Selbstwartung, werkseitige Standardeinstellungen, Updates, Geräteinformationen sowie Import / Export.

## WIEDERGABE

Abkürzung für den Zugriff auf die Aufnahmewiedergabeschnittstelle. Auf die gleiche Oberfläche kann über das Hauptmenü - Record (Record) zugegriffen werden.

- Wiedergabe

## DE:

## Vereinfachte EU-Konformitätserklärung

SC ONLINESHOP SRL erklärt, dass das **NVR PNI House IP808** der Richtlinie entspricht

EMC 2014/30 / EU. Der vollständige Text der EU-Konformitätserklärung ist unter folgender Internetadresse verfügbar:

https://www.mypni.eu/products/6234/download/zertifizierungen

#### **ISTRUZIONI PER L'USO**

#### Installazione dell'unità di archiviazione

Al primo utilizzo, installare l'unità di archiviazione.

#### Controllo dispositivo remoto:

Puoi controllare in tempo reale il dispositivo come segue:
1. tramite software CMS dedicato, compatibile con Windows
2. tramite Internet Explorer:
NOTA: per accedere tramite Internet Explorer è necessario installare il plug-in ActiveX.
Imposta il livello di sicurezza del browser: [Opzioni Internet] -> [Sicurezza] -> [Livello personalizzato] -> [ActiveX] (fai clic su Abilita su tutte le opzioni).
3. tramite l'app dedicata XMEye compatibile con iOS, Android.

## Autenticazione nel sistema

Dopo aver acceso il dispositivo, accedi al tuo sistema.

Di default, utente amministratore senza password. Se la tua password è inserita erroneamente 5 volte di seguito, il tuo account verrà bloccato. Riavviando il dispositivo o dopo mezz'ora, il tuo account verrà sbloccato automaticamente.

Nota: per la sicurezza del sistema, cambiare la password dopo il primo accesso.

#### Menu

Il menu include:

Menu principale, Guida rapida, Impostazione rapida, Modalità registrazione, Riproduzione, Controllo PTZ, PTZ alta velocità, PTZ alta velocità, Impostazione colore, Regolazione uscita, Disconnessione, Schermo intero.

## MENU PRINCIPALE

Registra (registrazione) Le operazioni di registrazione includono: Registra config, Riproduzione (visualizza) e Backup (backup).

## Configurazione di Record (Record Config)

Vai a Menu principale - Registra - Registra config (Configura registrazione)

## Riproduzione (riproduzione)

Esistono due modi per riprodurre i file registrati sul tuo HDD interno:

- Fare clic con il tasto destro sullo schermo Riproduzione
- Fare clic con il tasto destro sullo schermo Menu principale Registra Riproduzione

Nota: l'HDD interno che si desidera riprodurre deve essere impostato in modalità letturascrittura.

## Backup dei file di backup

NOTA: la memoria USB deve essere installata nell'NVR prima di iniziare a eseguire il backup. Una volta eseguito, il file di backup creato può essere riprodotto singolarmente.

## Motion Detection

Quando il sistema rileva il movimento che raggiunge la soglia di sensibilità impostata, inizia la registrazione.

## Impostazioni di rete

Selezionare la rete desiderata e fare clic sul pulsante Imposta per configurare la rete in modalità avanzata o fare doppio clic sul pulsante Servizio per configurare i parametri.

## E-mail

Se l'allarme è attivo o le connessioni sono state effettuate, il sistema invierà un'e-mail con

informazioni di allarme e foto all'indirizzo impostato.

## Configurazione FTP

L'FTP diventa attivo solo quando l'allarme diventa attivo o quando l'allarme effettua una cattura dello schermo e quindi lo invia attraverso il server FTP.

## Impostazioni avanzate

Il menu include: gestione HDD, account utente, utenti online, impostazioni di uscita video, auto manutenzione, impostazioni predefinite, aggiornamenti, informazioni sul dispositivo, importazione / esportazione.

## RIPRODUZIONE

Collegamento per accedere all'interfaccia di riproduzione dei record. Puoi accedere alla stessa interfaccia andando nel menu principale - Registra (Registra) - Riproduzione

## IT:

## Dichiarazione semplificata di conformità UE

SC ONLINESHOP SRL dichiara che **NVR PNI House IP808** è conforme alla Direttiva EMC 2014/30 / UE. Il testo completo della dichiarazione di conformità UE è disponibile al seguente indirizzo Internet:

## **INSTRUCCIONES DE USO**

#### Instalación de la unidad de almacenamiento

En el primer uso, instale la unidad de almacenamiento.

## Control remoto del dispositivo:

Puede controlar el dispositivo en tiempo real de la siguiente manera:

1. A través del software CMS dedicado, compatible con Windows.

2. a través de Internet Explorer:

NOTA: Para acceder a través de Internet Explorer, debe instalar el complemento ActiveX. Establezca el nivel de seguridad del navegador: [Opciones de Internet] -> [Seguridad] -> [Nivel personalizado] -> [ActiveX] (haga clic en Habilitar en todas las opciones).

3. a través de la aplicación compatible con XMEye compatible con iOS, Android.

## Autenticación en el sistema.

Después de encender su dispositivo, inicie sesión en su sistema.

Por defecto, el usuario administrador sin contraseña. Si su contraseña se ingresa incorrectamente 5 veces seguidas, se bloqueará su cuenta. Al reiniciar su dispositivo o después de media hora, su cuenta se desbloqueará automáticamente.

Nota: Para la seguridad de su sistema, cambie su contraseña después de su primer inicio de sesión.

## Menú

El menú incluye:

Menú principal, Guía rápida, Configuración rápida, Modo de grabación, Reproducción, Control PTZ, PTZ de alta velocidad, PTZ de alta velocidad, Configuración de color, Ajuste de salida, Cerrar sesión, Pantalla completa.

## MENÚ PRINCIPAL

Registro (Registro) Las operaciones de grabación incluyen: Configuración de grabación, Reproducción (ver) y Copia de seguridad (copia de seguridad).

Configuración de registro (Configuración de registro) Vaya al menú principal - Grabar - Configuración de registro (Configurar registro)

## Reproducción (Reproducción)

Hay dos formas de reproducir los archivos grabados en su disco duro interno:

- Clic derecho en la pantalla Reproducción
- Haga clic con el botón derecho en la pantalla Menú principal Grabar Reproducción

# Nota: el disco duro interno que desea reproducir los registros debe configurarse en modo de lectura y escritura.

Copia de seguridad de archivos de copia de seguridad NOTA: la memoria USB debe estar instalada en el NVR antes de comenzar a ejecutar la copia de seguridad. Una vez ejecutado, el archivo de copia de seguridad creado se puede reproducir individualmente.

## Detección de movimiento

Cuando el sistema detecta el movimiento que alcanza el umbral de sensibilidad establecido, la grabación comenzará.

## Configuración de red

Seleccione la red deseada y haga clic en el botón Establecer para configurar la red en modo avanzado o haga doble clic en el botón Servicio para configurar los parámetros.

#### Email

Si la alarma está activada o se realizan las conexiones, el sistema enviará un correo electrónico a

Alarma e información de la foto en la dirección establecida.

## Configuración de FTP

FTP se activa solo cuando la alarma se activa o cuando la alarma realiza una captura de pantalla y luego la envía a través del servidor FTP.

#### Ajustes avanzados

El menú incluye: administración de HDD, cuenta de usuario, usuarios en línea, configuración de salida de video, mantenimiento automático, configuración predeterminada de fábrica, actualizaciones, información del dispositivo, importación / exportación.

## REPRODUCCIÓN

Atajo para acceder a la interfaz de reproducción de grabación. Se puede acceder a la misma interfaz ingresando al menú principal - Grabar (Grabar) - Reproducción

## ES:

Declaración de conformidad simplificada de la UE.

SC ONLINESHOP SRL declara que **NVR PNI House IP808** cumple con la Directiva EMC 2014/30 / EU. El texto completo de la declaración de conformidad de la UE está disponible en la siguiente dirección de Internet:

#### MODE D'EMPLOI

#### Installation de l'unité de stockage

Lors de la première utilisation, veuillez installer l'unité de stockage.

## Contrôle de périphérique à distance:

Vous pouvez contrôler l'appareil en temps réel comme suit:

1. via un logiciel CMS dédié, compatible avec Windows

2. via Internet Explorer:

REMARQUE: Pour accéder via Internet Explorer, vous devez installer le plug-in ActiveX. Définissez le niveau de sécurité du navigateur: [Options Internet] -> [Sécurité] -> [Niveau personnalisé] -> [ActiveX] (cliquez sur Activer pour toutes les options). 3. via l'application dédiée compatible XMEye avec iOS, Android.

## Authentification dans le système

Après avoir allumé votre appareil, connectez-vous à votre système.

Par défaut, administrateur sans mot de passe. Si votre mot de passe est mal saisi 5 fois de suite, votre compte sera bloqué. En redémarrant votre appareil ou après une demi-heure, votre compte sera automatiquement déverrouillé.

Remarque: pour la sécurité de votre système, veuillez modifier votre mot de passe après votre première connexion.

#### Menu

Le menu comprend:

Menu principal, Guide rapide, Réglage rapide, Mode enregistrement, Lecture, Contrôle PTZ, PTZ haute vitesse, PTZ haute vitesse, Réglage de la couleur, Réglage de la sortie, Déconnexion, Plein écran.

## MENU PRINCIPAL

Enregistrement (enregistrement) Les opérations d'enregistrement incluent: Configuration d'enregistrement, Lecture (vue) et sauvegarde (sauvegarde).

Configuration de l'enregistrement (Record Config) Allez au menu principal - Enregistrer - Enregistrer config (Configurer enregistrement)

## Lecture (Lecture)

Vous pouvez lire les fichiers enregistrés sur votre disque dur interne de deux manières: - Faites un clic droit sur l'écran - Lecture

- Faites un clic droit sur l'écran - Menu principal - Enregistrer - Lecture -

Remarque: le disque dur interne dont vous souhaitez lire les enregistrements doit être configuré en mode lecture-écriture.

#### Sauvegarde de fichier

REMARQUE: La mémoire USB doit être installée sur le NVR avant de lancer la sauvegarde. Une fois exécuté, le fichier de sauvegarde créé peut être lu individuellement.

## Détection de mouvement

Lorsque le système détecte le mouvement qui atteint le seuil de sensibilité défini, l'enregistrement commence.

## Paramètres réseau

Sélectionnez le réseau souhaité et cliquez sur le bouton Définir pour configurer le réseau en mode avancé ou double-cliquez sur le bouton Service pour configurer les paramètres.

#### Email

Si l'alarme est activée ou que les connexions sont établies, le système enverra un courrier électronique avec information d'alarme et photo à l'adresse réglée.

## **Configuration FTP**

FTP ne devient actif que lorsque l'alarme est activée ou lorsqu'elle déclenche une capture d'écran, puis l'envoie via le serveur FTP.

## **Réglages avancés**

Le menu comprend: gestion du disque dur, compte d'utilisateur, utilisateurs en ligne, paramètres de sortie vidéo, auto-maintenance, paramètres d'usine, mises à jour, informations sur le périphérique, importation / exportation.

## LECTURE

Raccourci pour accéder à l'interface de lecture d'enregistrement. La même interface est accessible en allant dans le menu principal - Enregistrer (Enregistrer)

- lecture

## FR:

Déclaration de conformité simplifiée de l'UE

SC ONLINESHOP SRL déclare que le **NVR PNI House IP808** est conforme à la directive

EMC 2014/30 / EU. Le texte complet de la déclaration de conformité UE est disponible à l'adresse Internet suivante:

## ИНСТРУКЦИИ ЗА УПОТРЕБА

#### Инсталиране на устройството за съхранение

При първа употреба, моля инсталирайте устройството за съхранение.

#### Контрол на отдалечени устройства:

Можете да контролирате устройството в реално време по следния начин:

1. чрез специален CMS софтуер, съвместим с Windows

2. чрез Internet Explorer:

ЗАБЕЛЕЖКА: За достъп до Internet Explorer трябва да инсталирате ActiveX plug-in. Задайте нивото на защита на браузъра: [Internet options] -> [Security] -> [Custom level] -> [ActiveX] (щракнете върху Enable за всички опции).

3. чрез специалното XMEye-съвместимо приложение с iOS, Android.

#### Удостоверяване в системата

След като включите устройството си, влезте в системата си.

По подразбиране администраторският потребител без парола. Ако паролата ви бъде въведена неправилно 5 пъти подред, профилът ви ще бъде блокиран. Чрез рестартиране на устройството или след половин час профилът ви ще бъде отключен автоматично.

Забележка: За сигурността на вашата система, моля променете паролата си след първото си влизане.

#### Меню

Менюто включва:

Главно меню, Бързо ръководство, Бързо задаване, Режим на запис, Възпроизвеждане, РТZ контрол, Високоскоростен РТZ, Високоскоростен РТZ, Настройка на цветовете, Настройка на изхода, Изход, Цял екран.

#### ГЛАВНО МЕНЮ

Запис (регистрация) Операциите по запис включват: Record config, Playback (изглед) и архивиране (архивиране).

#### Конфигуриране на запис (Конфигуриране на запис)

Отидете в Основно меню - Запис - Запис на конфиг Регистрация)

#### Възпроизвеждане (възпроизвеждане)

Има два начина да възпроизвеждате записаните файлове на вътрешния си твърд диск:

- Кликнете с десния бутон на екрана - Възпроизвеждане

- Кликнете с десен бутон на екрана - Главно меню - Запис - Възпроизвеждане - Забележка: Вътрешният HDD, който искате да възпроизведете, трябва да бъде настроен в режим четене и запис.

#### Архивиране на архивни файлове

ЗАБЕЛЕЖКА: USB паметта трябва да бъде инсталирана в NVR преди да

стартирате архивирането. Веднъж изпълнен, създаденият архивен файл може да се възпроизвежда индивидуално.

#### Датчик за движение

Когато системата открие движението, което достига зададения праг на чувствителност, записът ще започне.

#### Мрежови настройки

Изберете желаната мрежа и щракнете върху бутона Задаване, за да конфигурирате мрежата в разширен режим, или щракнете двукратно върху бутона Сервиз, за да конфигурирате параметрите.

#### Електронна поща

Ако алармата е включена или връзките са направени, системата ще изпрати имейл с

информация за аларма и снимка на зададения адрес.

#### Настройка на FTP

FTP става активен само когато алармата стане активна или когато алармата заснема екрана и след това я изпраща през FTP сървъра.

## Разширени настройки

Менюто включва: управление на твърдия диск, потребителски акаунт, онлайн потребители, настройки за видео изход, самостоятелна поддръжка, фабрични настройки по подразбиране, актуализации, информация за устройството, импортиране / експортиране.

#### възпроизвеждане

Пряк път за достъп до интерфейса за възпроизвеждане на запис. Същият интерфейс може да бъде достъпен чрез влизане в Главното меню - Запис (Запис)

- Възпроизвеждане

## BG:

## Опростена декларация за съответствие на ЕС

SC ONLINESHOP SRL заявява, че **NVR PNI House IP808** е в съответствие с директивата

EMC 2014/30 / EC. Пълният текст на EC декларацията за съответствие е достъпен на следния интернет адрес:

## HASZNÁLATI ÚTMUTATÓ

## A tárolóegység telepítése

Első használat esetén telepítse a tárolóegységet.

#### Távoli eszközvezérlés:

A készülék valós idejű vezérlése a következőképpen lehetséges:

1. a Windows rendszerrel kompatibilis dedikált CMS szoftver segítségével

2. az Internet Explorer segítségével:

MEGJEGYZÉS: Az Internet Explorer alkalmazáshoz való hozzáféréshez telepíteni kell az ActiveX bővítményt.

A böngésző biztonsági szintjének beállítása: [Internetbeállítások] -> [Biztonság] -> [Egyéni szint] -> [ActiveX] (kattintson az Engedélyezésre az összes opciónál).

3. a dedikált XMEye-kompatibilis alkalmazással az iOS, Android segítségével.

#### Hitelesítés a rendszerben

A készülék bekapcsolása után jelentkezzen be a rendszerbe.

Alapértelmezés szerint a rendszergazdai jelszó nélkül. Ha a jelszót 5-ször egymás után helytelenül adják meg, fiókja blokkolva lesz. A készülék újraindításával vagy fél óra múlva a fiókja automatikusan kinyit.

Megjegyzés: A rendszer biztonsága érdekében kérjük, módosítsa jelszavát az első bejelentkezés után.

#### Menü

A menü a következőket tartalmazza:

Főmenü, Gyors útmutató, Gyors beállítás, Felvételi mód, Lejátszás, PTZ vezérlés, Nagysebességű PTZ, Nagysebességű PTZ, Színbeállítás, Kimeneti beállítás, Kilépés, Teljes képernyő.

## FŐMENÜ

Felvétel (regisztráció) A felvételi műveletek a következők: Record config, Playback (nézet) és biztonsági mentés (biztonsági mentés).

#### Rekord konfigurálása (Record Config)

Lépjen a Főmenübe - Felvétel - Felvétel konfigurálása (Beállítás) bejegyzés)

## Lejátszás (lejátszás)

Kétféleképpen lehet lejátszani a rögzített fájlokat a belső merevlemezén:

- Jobb klikk a képernyőn Lejátszás
- Kattintson a jobb gombbal a képernyőre Főmenü Felvétel Lejátszás -

Megjegyzés: A felvételeket lejátszani kívánt belső merevlemezt olvasás-írási módban kell beállítani.

#### Biztonsági mentés

MEGJEGYZÉS: Az USB-memóriát a biztonsági mentés futtatásának megkezdése előtt

az NVR-be kell telepíteni. A végrehajtott mentés után a létrehozott biztonsági mentésfájl egyedileg lejátszható.

## Mozgásérzékelés

Amikor a rendszer érzékeli a beállított érzékenységi küszöbértéket elérő mozgást, akkor a felvétel elindul.

## Hálózati beállítások

Válassza ki a kívánt hálózatot, és kattintson a Beállítás gombra a hálózat fejlett üzemmódban történő konfigurálásához, vagy kattintson duplán a Szolgáltatás gombra a paraméterek beállításához.

## Email

Ha a riasztás be van kapcsolva, vagy a kapcsolatok létrejöttek, a rendszer e-mailt küld riasztási és fotóinformációk a megadott címen.

## FTP beállítás

Az FTP csak akkor aktiválódik, ha a riasztás aktívvá válik, vagy ha a riasztás képernyőt rögzít, majd az FTP-kiszolgálón keresztül küld.

## További beállítások

A menü a következőket tartalmazza: HDD kezelés, felhasználói fiók, online felhasználók, videó kimeneti beállítások, önkarbantartás, gyári alapbeállítások, frissítések, eszközinformáció, import / export.

## LEJÁTSZÁS

Gyorsbillentyű a felvételi felület eléréséhez. Ugyanez az interfész is elérhető a Főmenübe - Felvétel (Felvétel) - Lejátszás

## HU:

## Az EU egyszerűsített nyilatkozata

Az SC ONLINESHOP SRL kijelenti, hogy az NVR PNI ház IP808 megfelel az irányelvnek

EMC 2014/30 / EU. Az EU-megfelelőségi nyilatkozat teljes szövege a következő internetcímen érhető el:

## INSTRUKCJA UŻYCIA

## Instalowanie modułu pamięci

Przy pierwszym użyciu proszę zainstalować jednostkę pamięci.

## Zdalna kontrola urządzenia:

Możesz sterować urządzeniem w czasie rzeczywistym w następujący sposób:

1. poprzez dedykowane oprogramowanie CMS, kompatybilne z Windows

2. przez Internet Explorer:

UWAGA: Aby uzyskać dostęp przez Internet Explorer, musisz zainstalować wtyczkę ActiveX.

Ustaw poziom bezpieczeństwa przeglądarki: [Opcje internetowe] -> [Zabezpieczenia] -> [Poziom niestandardowy] -> [ActiveX] (kliknij Włącz na wszystkich opcjach).

3. przez dedykowaną aplikację zgodną z XMEye z systemem iOS, Android.

## Uwierzytelnianie w systemie

Po włączeniu urządzenia zaloguj się do systemu.

Domyślnie użytkownik admin bez hasła. Jeśli Twoje hasło zostanie wprowadzone niepoprawnie 5 razy z rzędu, Twoje konto zostanie zablokowane. Po ponownym uruchomieniu urządzenia lub po pół godzinie Twoje konto zostanie automatycznie odblokowane.

Uwaga: dla bezpieczeństwa twojego systemu, zmień hasło po pierwszym logowaniu.

## Menu

Menu zawiera:

Menu główne, Krótki przewodnik, Szybki zestaw, Tryb nagrywania, Odtwarzanie, Sterowanie PTZ, Szybki PTZ, Szybki PTZ, Ustawienie koloru, Regulacja mocy wyjściowej, Wylogowanie, Pełny ekran.

## MENU GŁÓWNE

Rejestracja (rejestracja) Operacje nagrywania obejmują: Record config, Playback (widok) i Kopia zapasowa (kopia zapasowa).

## Konfigurowanie rekordu (Record Config)

Przejdź do menu głównego - Record - Record config (Konfiguruj rejestracja)

## Odtwarzanie (odtwarzanie)

Istnieją dwa sposoby odtwarzania nagranych plików na wewnętrznym dysku twardym: - Kliknij prawym przyciskiem myszy na ekranie - Odtwarzanie

- Kliknij prawym przyciskiem myszy na ekranie - Menu główne - Record - Playback -

Uwaga: Wewnętrzny dysk twardy, który chcesz odtwarzać, powinien być ustawiony w trybie odczytu i zapisu.

## Backup File Backup

UWAGA: Pamięć USB musi być zainstalowana w NVR przed rozpoczęciem

uruchamiania kopii zapasowej. Po wykonaniu utworzony plik kopii zapasowej można odtwarzać pojedynczo.

## Detekcja ruchu

Gdy system wykryje ruch, który osiągnie ustawiony próg czułości, rozpocznie się nagrywanie.

## Ustawienia sieci

Wybierz żądaną sieć i kliknij przycisk Ustaw, aby skonfigurować sieć w trybie zaawansowanym lub kliknij dwukrotnie przycisk Usługa, aby skonfigurować parametry.

## E-mail

Jeśli alarm jest włączony lub połączenia są wykonane, system wyśle wiadomość e-mail z

informacje o alarmie i zdjęciu przy ustawionym adresie.

## Konfiguracja FTP

FTP staje się aktywny tylko wtedy, gdy alarm staje się aktywny lub gdy alarm wykonuje zrzut ekranu, a następnie wysyła go przez serwer FTP.

## Zaawansowane ustawienia

Menu obejmuje: zarządzanie dyskami twardymi, konto użytkownika, użytkowników online, ustawienia wyjścia wideo, samodzielną konserwację, ustawienia fabryczne, aktualizacje, informacje o urządzeniu, import / eksport.

## **ODTWARZANIE NAGRANEGO DŹWIĘKU**

Skrót umożliwiający dostęp do interfejsu odtwarzania nagrań. Ten sam interfejs można uzyskać wchodząc do menu głównego - Record (Record) - Odtwarzanie

## PL:

# Uproszczona deklaracja zgodności UE

SČ ONLINESHOP SRL oświadcza, że **NVR PNI House IP808** jest zgodny z Dyrektywą

EMC 2014/30 / UE. Pełny tekst deklaracji zgodności UE dostępny jest pod następującym adresem internetowym: